## **Organization Hierarchy Report**

To view an Organization Hierarchy report, complete the following steps.

- 1. From the Reports tab, click Check Processing Reports. The View Reports page appears.
- 2. Under **Business Reports**, click **Organization Hierarchy Report**. The Organization *Hierarchy Report* parameters page appears.
- 3. Click an OTC Endpoint to initiate the report. The *Organization Hierarchy* report preview page appears as shown in Figure 1.

| Organization Hierarchy Report                                                                    |                                                                                   | 1 2 ^ |
|--------------------------------------------------------------------------------------------------|-----------------------------------------------------------------------------------|-------|
| Export as<br>PDF V Download Print PDF Report                                                     |                                                                                   |       |
| 🖶 🛅 💽   🕁 👆 🚺 / 2                                                                                | 1 🕐 🧠 💿 🛛 48.3% • 🛛 🄬 Collaborate • 🥒 Sign • 🛛 😸 🕅 Find                           | •     |
| 0                                                                                                | Organization Hierarchy Report                                                     | -     |
| 69                                                                                               | overview concurse (skill) zmr.<br>News 070 Endpoint TTL - Training Team Top Level |       |
|                                                                                                  | Land<br>                                                                          |       |
|                                                                                                  | Ai OTC Engens<br>Decensed of OTC Engelent: TTTL - Training Team Top Level         |       |
|                                                                                                  | Level 1LoserLevel1                                                                |       |
|                                                                                                  |                                                                                   |       |
|                                                                                                  |                                                                                   |       |
|                                                                                                  |                                                                                   |       |
|                                                                                                  |                                                                                   |       |
|                                                                                                  |                                                                                   |       |
|                                                                                                  |                                                                                   |       |
| <b>1</b>                                                                                         |                                                                                   |       |
| Ø                                                                                                | Page 1 of 2                                                                       | -     |
| Previous                                                                                         |                                                                                   |       |
|                                                                                                  |                                                                                   |       |
| Rules of Behavior   Privacy Statement   Accessibility Statement   Contact   Text Version   About |                                                                                   | ~     |
| <                                                                                                |                                                                                   |       |

Figure 1: Organization Hierarchy Report Preview Page

- 4. Under Export as,
  - Select a PDF, Excel or Word
  - Click Download

Or

• Click Print PDF Report

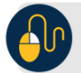

## Additional Button

• Click **Previous** to return to the previous page.